## 練習日振替 状況確認(キャンセル)

>> 短期教室

習日振替 ボタンを押しま

|                                 | ログイン |
|---------------------------------|------|
| アカウント情報                         |      |
| ログインID                          |      |
|                                 |      |
| パスワード                           |      |
|                                 |      |
|                                 |      |
| ログイン                            |      |
| アカウント登録                         |      |
|                                 |      |
| 100 - 1 - EBR 103 / 18 - 22 - 2 |      |
| お知らせ                            |      |

## にログインします。

|                |            | 9.                       |
|----------------|------------|--------------------------|
| (st m-4)       | 005000081  | 2022年12月29日(木)           |
|                | 大版 影理宗 様 🥑 | クラス                      |
|                | 振替状況詳細     | 子供 木曜 16時                |
|                |            |                          |
| 届出情報<br>       |            | 振替先情報                    |
| 欠席届出日          |            | 日付                       |
| 2022年12月17日(土) |            | 2022年12月27日(火)           |
| 振替届出日          |            | 25X                      |
| 2022年12月17日(土) |            | 子供 火曜 17時<br>17:00~18:00 |
| 振替元情報          |            |                          |
| 日付             |            | 戻る                       |
| 2022年12月29日(木) |            | 内容を変更する                  |
| クラス<br>ファー 1   |            | キャンセルする                  |
| 子供 不曜 16時      |            |                          |

| 005000081<br>大阪 総理奈 様 | ( <u>_</u> * #- <u></u> _ |
|-----------------------|---------------------------|
|                       |                           |
|                       | メニューを選択してください。            |
|                       | 振替・欠席受付                   |
| 所闻店舗                  | 届出状況確認                    |
| 大阪 🗸                  |                           |
|                       |                           |
|                       |                           |
| >                     |                           |
|                       |                           |
| ,                     |                           |
| >                     |                           |
|                       |                           |
|                       |                           |

## 005000081 👩 練習日振替メニュー

| <u>(計 ホーム</u> )                            |                                            | 0050000081<br>大阪 紗理奈様 | 0    |
|--------------------------------------------|--------------------------------------------|-----------------------|------|
|                                            |                                            | 振動                    | i-yi |
|                                            |                                            |                       |      |
| 振替状況                                       |                                            |                       |      |
| <b>振替元:</b><br>2022年12月19日(月)<br>子供 月曜 16時 | <b>振替先:</b><br>指定なし                        |                       | >    |
| <b>振替元:</b><br>2022年12月20日(火)<br>子供 火曜 16時 | 振發先:<br>2022年12月21日(水)<br>子供 水曜 16時        |                       | >    |
| <b>振替元:</b><br>2022年12月26日(月)<br>子供 月曜 16時 | <b>振替先:</b><br>指定なし                        |                       | >    |
| <b>振替元:</b><br>2022年12月29日(木)<br>子供 木曜 16時 | <b>振转先:</b><br>2022年12月27日(火)<br>子供 火曜 17時 |                       | >    |
|                                            | 戻る                                         |                       |      |
|                                            |                                            |                       |      |

1.インターネットサービス 2.「メニュー」画面より、練 3.「練習日振替メニュー」が 4.「振替一覧」画面が表示さ 表示されます。届出状況確認 ボタンを押します。

れます。キャンセルしたい振 替を選択します。

※振替元情報の日付が過去日のものは、キャンセルできませ ん。内容を変更するボタンから、振替先を修正していただく ようになります。

※振替元のクラスの定員がいっぱいになっている場合は、取 消をすることができない場合があります。

## 5.「振替状況詳細」画面が表示されます。入力を取り消した い場合は、キャンセルするボタンを押します。

| ▲→本            | 0050000081 👳 | 振替先情報                                  |                     | 0050000081<br>大阪 診理奈様 🥑 | (L-# 2)                          | 005000008<br>大阪 移理奈      |
|----------------|--------------|----------------------------------------|---------------------|-------------------------|----------------------------------|--------------------------|
|                | キャンセル        | 日付                                     |                     | メール送付先選択                |                                  | +1                       |
| 内容を確認してください。   |              | 2022年12月21日(水)                         | メールの送付先を指定してください。   |                         | ご奈禄もりだとうございます                    |                          |
| 届出情報           |              | クラス<br>子供 水曜 16時                       | atoms@atoms.co.jp   |                         | 様習日振替のキャンセルを受付<br>確認メールをご希望の会員様に | けました。<br>は、確認メールを送付いたしま! |
| 欠席届出日          |              | 10:00~17:00                            | atoms-1@atoms.co.jp |                         | で、ご確認ください。                       |                          |
| 2022年12月17日(土) |              | 確認メール希望送付先 送付先変更                       | atoms-2@atoms.co.jp |                         |                                  |                          |
| 振替届出日          |              |                                        |                     |                         | 报替状                              | 況一覧に戻る                   |
| 2022年12月17日(土) |              | atoms@atoms.co.jp                      | 設定                  | HQ 391                  |                                  |                          |
|                |              |                                        |                     |                         | 練習日振せ                            | オメニューに戻る                 |
| 振替元情報          |              | 上記の内容でよろしければ、「確定する」ボタンをクリックしてくださ<br>い。 |                     |                         |                                  |                          |
| 日付             |              |                                        |                     |                         |                                  |                          |
| 2022年12月29日(木) |              | 戻る 確定する                                |                     |                         |                                  |                          |
| -5Z            |              |                                        |                     |                         |                                  |                          |
| 子供 木曜 16時      |              |                                        |                     |                         |                                  |                          |

6.「キャンセル」画面が表示されます。確定する ボタンを押します。

7.「キャンセル」完了画面 が表示されます。

※キャンセルの確認メール送付先を変更したい場合は、下部の送付先変更 ボタンを押しま す。「メール送付先選択」画面が表示されます。メールの送付先を選択し、設定 ボタンを押 します。「キャンセル」画面に戻ります。